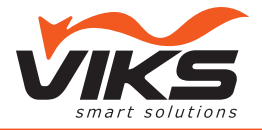

# Руководство по эксплуатации Wi-Fi медиаридера VCR-WF100B

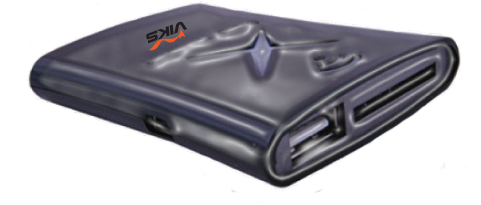

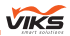

Для правильной эксплуатации устройства просим Вас предварительно внимательно ознакомиться с данным руководством.

# І. Функциональные особенности устройства

- Беспроводное подключение Wi-Fi: IEE802.11 b/ g/n (2,4 ГГц).
- 2. Wi-Fi медиаридер VCR-WF100B это портативное многофункциональное устройство, с помощью которого легко и удобно управлять файлами, используя беспроводное подключение. Поддерживает обмен информацией между USB флеш-накопителем/SD картой и iPhone/iPad/ iPod Touch/ноутбуком/персональным компьютером/ мобильным телефоном (смартфоном)/планшетом и другими устройствами с модулем Wi-Fi, а также позволяет воспроизводить музыку, видеозаписи, просматривать документы и изображения без скачивания\*.
- Возможно подключение до 10 устройств одновременно.
- Встроенный аккумулятор емкостью 1200 мА для зарядки внешних устройств.
- 5. Поддерживает работу с USB флеш-накопителями и SD картами объемом памяти до 128 Гб.
- Радиус сигнала до 30 метров, скорость передачи данных до 150 Мб/с.

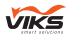

- Приложения для iPhone, iPad и смартфонов на платформе Android поддерживают языки: английский, китайский.
- Приложение можно скачать бесплатно из Арр Store (для iPhone, iPad) – "WiFi media reader" и из Play Маркет (для смартфонов на платформе Android) – "Wireless card reader".

Card Reader

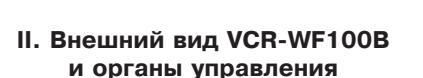

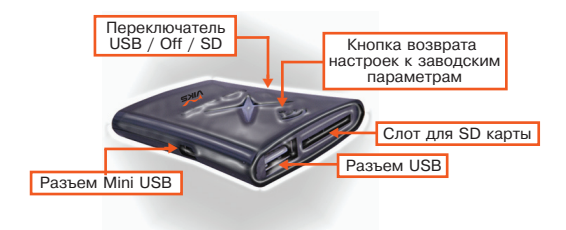

Рисунок 1

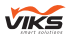

### III. Описание стандартных операций

1. Скачайте из App Store (для iPhone, iPad) приложение "WiFi media reader" или из Play Маркет (для смартфонов на платформе Android) - "Wireless card reader".

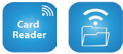

2. Вставьте в медиаридер USB флеш-накопитель или SD карту памяти и установите переключатель в соответствующую позицию (запуск продлится около 30 секунд).

3. Откройте настройки вашего iPhone/iPad/ смартфона и др. и выберите сеть Wi-Fi (рис 2, 3). Имя сети "WiFi storage-\*\*\*\*\*" (\*\*\*\*\*\* - уникальное имя Вашего медиаридера). Пароль соединения: 88888888 (по умолчанию).

| Settings                  | Wi-Fi Networks                                     |                                   |
|---------------------------|----------------------------------------------------|-----------------------------------|
| Airplane Mode             |                                                    |                                   |
| WI-FI WIFi storage-0d755b | WI-FI                                              | ON 🔘                              |
| Notifications             | Choose a Network                                   |                                   |
| Location Services On      | ChinaNet-213a                                      | ê 🗢 🧿                             |
| Brightness & Wallpaper    | vina                                               | ≙ ≑ 📀                             |
| Picture Frame             | ✓ WiFi storage-0d755b                              | ≙ 🗢 📀                             |
| General O                 | WLJ-GiGicheshi                                     | <b>₽</b> ₹ <b>0</b>               |
| iCloud                    | Other                                              | >                                 |
| Mail, Contacts, Calendars | Ask to Join Networks                               | OFF                               |
| Twitter                   | Known networks will be joined automatically. If no | known networks are available, you |
| FaceTime                  | well have to manually see                          | ct a network.                     |
| Safari                    |                                                    |                                   |
| Messages                  |                                                    |                                   |
| 💋 Music                   |                                                    |                                   |
| Video                     |                                                    |                                   |
| 🔎 Photos                  |                                                    |                                   |

Рисунок 2 iPhone, iPad – выбор Wi-Fi сети

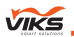

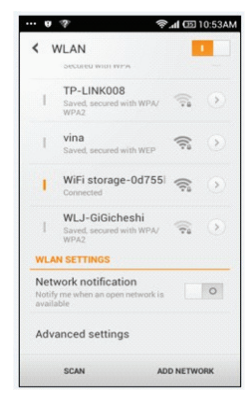

Рисунок 3 Смартфоны на платформе Android – выбор Wi-Fi сети

4. Убедитесь, что подключение произошло успешно, в противном случае повторите пункты 2 и 3 заново.

#### 5. iPad, iPhone

5.1. Откройте приложение "WiFi media reader".

Приложение откроется на вкладке Local (Файлы мобильного устройства), где Local file – это директория для сохранения файлов, скаченных с помощью VCR-WF100B, a Photo album – имеющиеся в iPhone или iPad изображения (*рис. 4*).

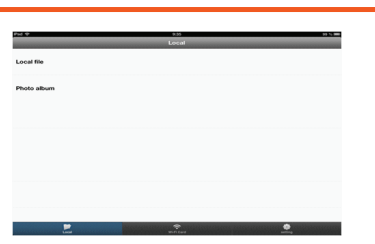

VIK

Рисунок 4

5.2. Загрузка файлов из мобильного устройства на съемный носитель с помощью VCR-WF100B (рис. 5).

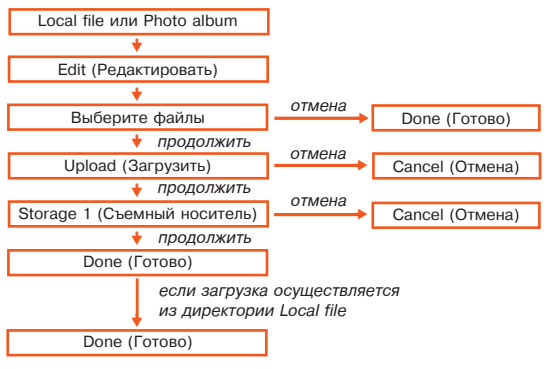

Рисунок 5

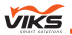

Для возврата в предыдущую папку нажмите иконку в левом верхнем углу.

5.3. Для просмотра находящегося на съемном носителе контента выберите в нижней части экрана вкладку Wi-Fi Card, затем Storage1. На дисплее отобразится список имеющихся данных (рис. 6).

| Wificard        | sda1     | Eas C |
|-----------------|----------|-------|
| 🋃 1.ipg         |          |       |
| 1.mp3           |          |       |
| 2.ipg           |          |       |
| 2.mp3           |          |       |
| 3.jpeg          |          |       |
| <b>3.mp3</b>    |          |       |
| 🛃 4.JPG         |          |       |
| Demo 1.mp4      |          |       |
| Demo 2.mp4      |          |       |
| Exceluisx       |          |       |
| PDF.pdf         |          |       |
| PowerPoint.pptx |          |       |
| Word.doc        |          |       |
|                 |          |       |
|                 |          |       |
| Lovel           | Ren Cent |       |
|                 |          |       |

Рисунок 6

Нажмите на один из файлов, он откроется для предварительного просмотра\*. Вы можете скачать его, нажав на иконку Save (сохранить). Для просмотра следующего или предыдущего файла проведите пальцем по дисплею вправо или влево. Для возврата обратно к списку нажмите *Done* (Готово). Схема дальнейших возможных операций представлена на *рисунке 7*.

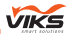

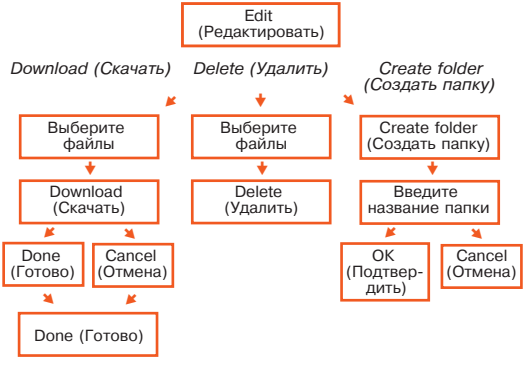

Рисунок 7

5.4. Для просмотра данных, скачанных с помощью VCR-WF100B, выберите в меню в нижней части экрана вкладку Local, далее Local file. Нажмите на один из файлов, он откроется для просмотра. Проведите пальцем по дисплею вправо или влево для перехода к следующему или предыдущему файлу, либо воспользуйтесь иконками ◀▶ в правом нижнем углу. Для возврата обратно к списку нажмите иконку Local file. Схема дальнейших возможных операций представлена на *рисунке 8*.

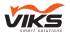

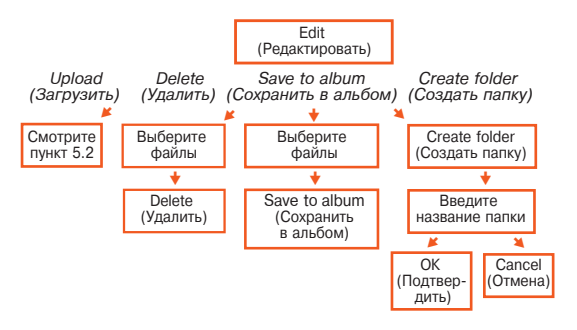

Рисунок 8

Примечание: Сохранение в альбом доступно только для изображений\*.

Для некоторых файлов в режиме просмотра доступна кнопка "Открыть в" (*рис. 9*), где в выпадающем меню можно выбрать нужное приложение, имеющееся в устройстве, с которым синхронизирован VCR-WF100B.

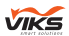

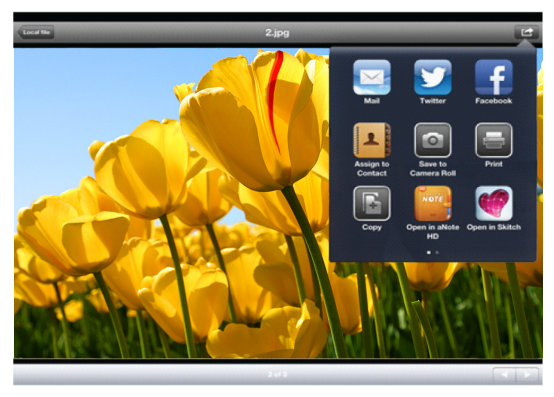

Рисунок 9

5.5. Изменение имени и пароля сети (*рис. 10*) \*\*\*. В меню в нижней части экрана выберите вкладку Setting (Настройка). Введите новое имя сети в поле "SSID", новый пароль в поле "New Password" и продублируйте новый пароль в поле "Reconfirm password", затем нажмите Submit (Подтвердить) или Cancel (Отмена).

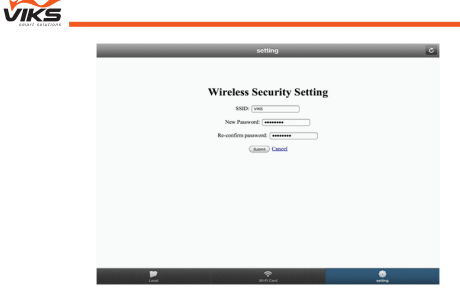

Рисунок 10

После подтверждения смены пароля появится страничка с указанием (*рис. 11*): «Изменения приняты! Не выключайте и не перегружайте медиаридер. Пожалуйста, подождите 30 секунд...».

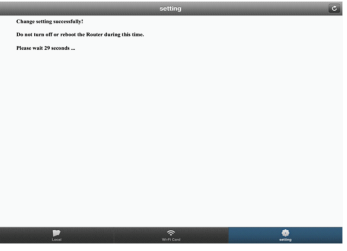

Рисунок 11

По завершении обратного отсчета переподключите VCR-WF100B, используя новое имя и пароль.

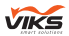

## 6. Android

6.1. Откройте приложение "Wireless card reader".

Приложение автоматически отобразит список файлов, находящихся на съемном носителе информации, подключенном к VCR-WF100B (*рис. 12*).

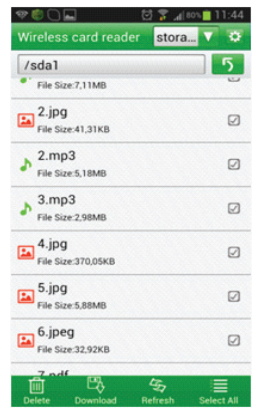

Рисунок 12

6.2. Выберите файл для просмотра/прослушивания, однократно нажав на него (либо нажмите и удерживайте, а затем в выпадающем меню выберите "Preview" (Предварительный просмотр))\*.

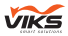

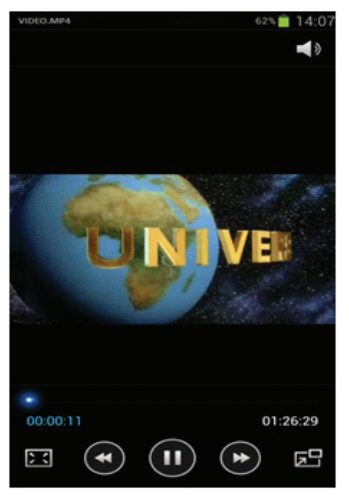

Рисунок 13. Просмотр видеофайла формата МР4

Примечание: Воспроизведение аудио- и видеофайлов выполняется с помощью плеера мобильного устройства (рис. 13).

6.3. Нажмите "Select All" (Выбрать все) для того, чтобы отметить все файлы, и "Cancel" (Отмена), чтобы снять метки.

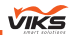

6.4. Для удаления одного или нескольких файлов поставьте метки (*рис. 14*), после чего нажмите "*Delete*" (Удалить), далее "*Confirm*" (Подтвердить) или "*Cancel*" (Отмена) (*рис. 15*).

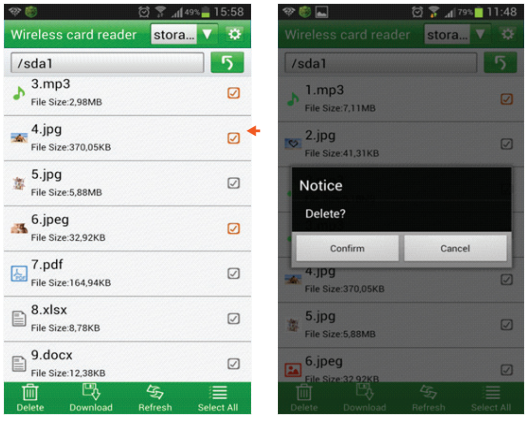

Рисунок 14

Рисунок 15

6.5. Скачивание файлов со съемного носителя, подключенного к VCR-WF100B, на мобильное устройство (*рис. 16*).

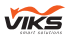

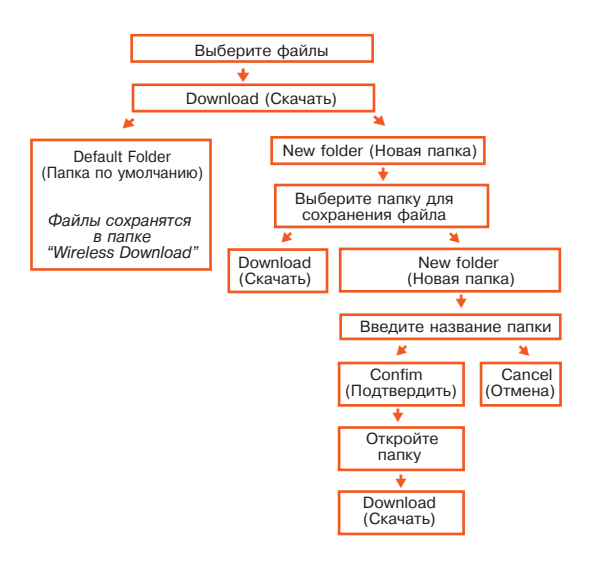

#### Рисунок 16

Для возврата в предыдущую папку нажмите кнопку **5**.

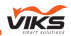

6.6. Для загрузки одного или нескольких файлов из вашего мобильного устройства на съемный носитель нажмите ▼ и выберите в выпадающем меню место хранения файла (*рис.17, 18*).

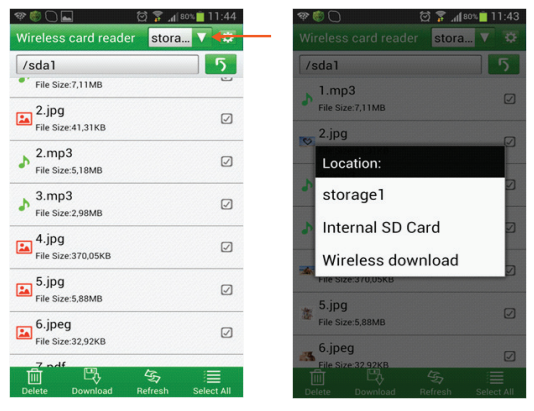

Рисунок 17

Рисунок 18

- "Storage 1" съемный носитель информации;
- "Internal SD Card" память вашего мобильного устройства;

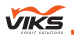

 "Wireless download" – папка, в которую по умолчанию сохраняются файлы с помощью Wi-Fi Медиаридера VCR-WF100B.

Отметьте один или несколько файлов, нажмите "Upload" (Загрузить), затем выберите нужную папку и нажмите "Save" (Сохранить).

6.7. Изменение имени и пароля сети\*\*\*.

Нажмите значок настроек.

Для возврата в предыдущее меню - 🕤

Введите новое имя сети в поле "Please enter SSID", новый пароль в поле "New Password" и продублируйте новый пароль в поле "Re-Enter New Password" (рис. 19). Нажмите "Confirm" – "Подтвердить". После успешной смены пароля на дисплее появится всплывающее сообщение: "Please Restart Card Reader" – "Пожалуйста, перезапустите медиаридер" (рис. 20). Используйте новое имя и пароль для последующего подключения.

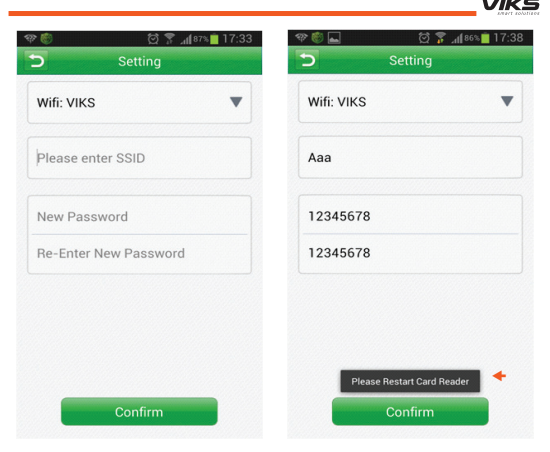

Рисунок 19

Рисунок 20

7. Другие устройства\*\*

Подключитесь к Wi-Fi сети медиаридера VCR-WF100B, откройте Интернет-браузер Вашего устройства и введите в адресную строку www.viks-electronics.ru, затем нажмите *Enter* (Ввод). На открывшейся странице вы увидите содержимое съемного носителя информации. Для скачивания данных правой клавишей мышки кликните на нужный файл и в выпадающем меню

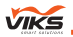

выберите "Сохранить как...". Для загрузки данных на носитель нажмите "Обзор", выберите нужный файл и начните загрузку с помощью кнопки Upload (Загрузить).

8. При необходимости поменять один съемный носитель информации на другой, замену можно произвести в рабочем режиме, не выключая VCR-WF100B. После замены нажмите "*Refresh*" (Обновить), и на дисплее появятся файлы уже с другого носителя.

Примечание: Данный способ подходит только при замене SD карты на SD карту или USB флеш-накопителя на USB флеш-накопитель.

9. Для сброса настроек на заводские параметры, пожалуйста, включите Wi-Fi медиаридер VCR-WF100B, подключитесь к сети с помощью мобильного устройства. Нажмите и удерживайте в течение 30 секунд кнопку сброса настроек на заводские параметры (*рис.* 1). Выключите медиаридер. Для последующего подключения используйте первоначальные имя сети и пароль.

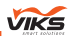

10. Для зарядки внешнего устройства с помощью VCR-WF100B подсоедините кабель зарядки к USB медиаридера разъеми И поставьте "USB" переключатель в положение (рис. 1). Верните переключатель в положение "OFF" по завершении процесса.

\* Режим предварительного просмотра/прослушивания файла доступен не для всех форматов.

\*\* Процесс скачивания и загрузки описан для ПК с операционной системой Windows 7. Принцип работы с другими устройствами может отличаться.

\*\*\* Для написания имени и пароля сети используйте латинские буквы и/или цифры. Пароль не должен быть менее восьми знаков.

Примечание: Проверяйте приложение на наличие обновлений в Арр Store и Play Маркет.

ВНИМАНИЕ: Производитель имеет право вносить изменения в интерфейс программного обеспечения при последующих обновлениях без уведомления пользователя!

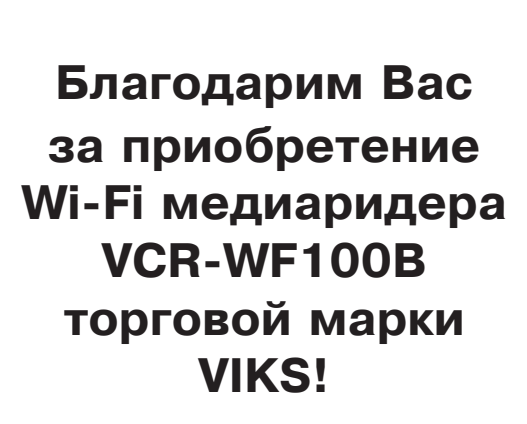

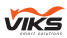

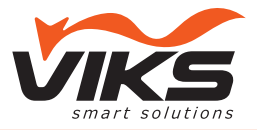